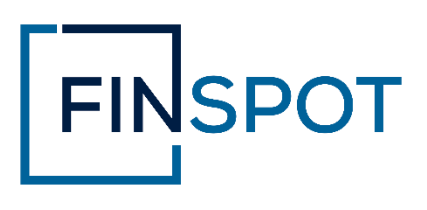

Uputstvo za korišćenje Finspot investicione platforme

Beograd, Srbija, 15. Jun 2022

## Sadržaj

| 1. | Pravljenje naloga                          | 3  |
|----|--------------------------------------------|----|
| 2. | Postavi bankovni račun                     | 7  |
| 3. | Postavi blockchain novčanik                | 8  |
| 3  | 3.1. Kreiranje Finspot novčanika           | 8  |
| 3  | 3.2. Dodavnje sopstvenog novčanika         | 11 |
| 3  | 3.3. Poveži se sa Metamaskom               | 12 |
| 4. | Kupi tokene                                | 13 |
| 5. | Investiraj                                 | 16 |
| 3  | 3.1. Investiranje sa Finspot novčanikom    | 17 |
| 3  | 3.2. Investiranje sa sopstvenim novčanikom | 20 |
| 3  | 3.3. Investiranje sa Metamask novčanikom   | 22 |
| 6. | Prodaj tokene                              | 25 |
| 7. | Zaboravljena lozinka                       | 27 |

# 1. Pravljenje naloga

Da biste mogli da investirate potrebno je da se najpre registrujete

- 1. Unesite svoje podatke
- 2. Kliknite na kvadratić u dnu forme kako biste se složili sa uslovima korišćenja i politikom privatnosti navedenim u belom papiru
- 3. Kliknite na polje Potvrdite

| FINSPOT             |                                                                                     |
|---------------------|-------------------------------------------------------------------------------------|
| Tvoje pravo na rast | Registracija investitora<br>Popunite formu kako biste započeli proces registracije. |
|                     | Email<br>S<br>Poje je obavezno.                                                     |
|                     | Ime                                                                                 |

4. Nakon što ste kliknuli na Potvrdite prikazaće vam se sledeće:

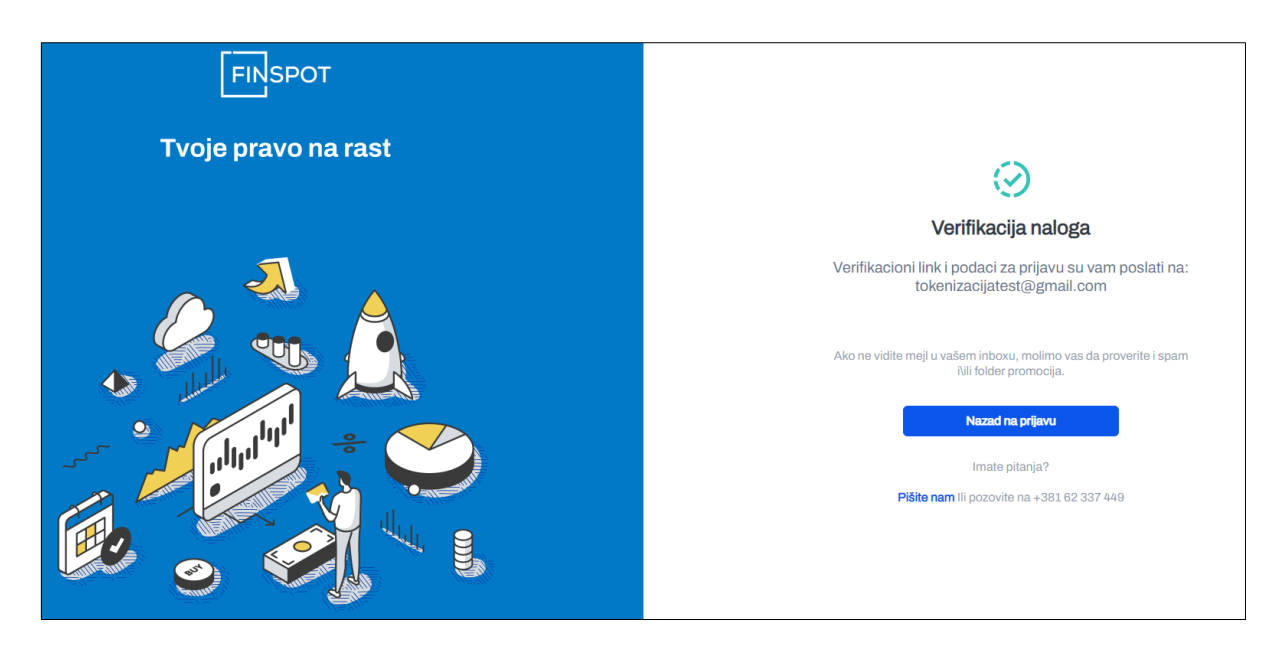

- 5. Na mejl vam je stigla poruka sa uputstvom za verifikaciju
- 6. Kliknite na polje Verifikujte mejl

| Hvala                                                         | vam na ukazanom poverenju. Da biste završili proces                                                                                                    |
|---------------------------------------------------------------|----------------------------------------------------------------------------------------------------|
| registr                                                       | acije, molimo vas da kliknete na sledeći link kako biste                                                                                                    |
| verifika                                                      | ovali vašu mejl adresu i postavili lozinku:                                                                                                    |
|                                                               |                                                                                                    |
|                                                               | Marifikuita mail                                                                                                    |
|                                                               | vernikujte meji                                                                                                    |
| Nakon                                                         | verifikacije i postavljanja lozinke, možete se prijaviti na                                                                                                    |
| platfor                                                       | mu pomoću lozinke koju ste postavili i sledećih podataka:                                                                                                    |
|                                                               |                                                                                                    |
| Stra                                                          | nica za prijavu: https://uat.between.rs//login                                                                                                    |
| Kori                                                          | sničko ime: tokenizacija@gmail.com                                                                                                    |
|                                                               |                                                                                                    |
| Pre n                                                         | ego što postanete akreditovani investitor, potrebno je da                                                                                                    |
| prodet                                                        | e proces identifikacije koji se sastoji iz sledećih koraka:                                                                                                    |
|                                                               |                                                                                                    |
|                                                               | Finspot operater će vas kontaktirati za zakazivanje termina                                                                                                    |
| •                                                             | Finspot operater će vas kontaktirati za zakazivanje termina<br>identifikacije.                                                                                                    |
| •                                                             | Finspot operater će vas kontaktirati za zakazivanje termina<br>identifikacije.<br>Finspot operater u terminu identifikacije verifikuje vaš ličn                                                                                                    |
| •                                                             | Finspot operater će vas kontaktirati za zakazivanje termina<br>identifikacije.<br>Finspot operater u terminu identifikacije verifikuje vaš ličn<br>dokument i broj telefona.                                                                                                    |
| •                                                             | Finspot operater će vas kontaktirati za zakazivanje termina<br>identifikacije.<br>Finspot operater u terminu identifikacije verifikuje vaš ličn<br>dokument i broj telefona.<br>Finspot operater vam akredituje nalog.                                                                                                    |
| •<br>•<br>Nakon                                               | Finspot operater će vas kontaktirati za zakazivanje termina<br>identifikacije.<br>Finspot operater u terminu identifikacije verifikuje vaš ličn<br>dokument i broj telefona.<br>Finspot operater vam akredituje nalog.<br>zavšene akreditacije preko platforme ćete moći da                                                                                                    |
| •<br>•<br>Nakon<br>pokrer                                     | Finspot operater će vas kontaktirati za zakazivanje termina<br>identifikacije.<br>Finspot operater u terminu identifikacije verifikuje vaš ličn<br>dokument i broj telefona.<br>Finspot operater vam akredituje nalog.<br>zavšene akreditacije preko platforme ćete moći da<br>nete kupovinu tokena.                                                                                                    |
| •<br>•<br>Nakon<br>pokrer<br>Ukolika                          | Finspot operater će vas kontaktirati za zakazivanje termina<br>identifikacije.<br>Finspot operater u terminu identifikacije verifikuje vaš ličn<br>dokument i broj telefona.<br>Finspot operater vam akredituje nalog.<br>zavšene akreditacije preko platforme ćete moći da<br>nete kupovinu tokena.                                                                                                    |
| •<br>Nakon<br>pokrer<br>Ukoliki<br>podršk                     | Finspot operater će vas kontaktirati za zakazivanje termina<br>identifikacije.<br>Finspot operater u terminu identifikacije verifikuje vaš ličn<br>dokument i broj telefona.<br>Finspot operater vam akredituje nalog.<br>zavšene akreditacije preko platforme ćete moći da<br>nete kupovinu tokena.                                                                                                    |
| •<br>Nakon<br>pokrer<br>Ukolika<br>podršk<br>stranic          | Finspot operater će vas kontaktirati za zakazivanje termina<br>identifikacije.<br>Finspot operater u terminu identifikacije verifikuje vaš ličn<br>dokument i broj telefona.<br>Finspot operater vam akredituje nalog.<br>zavšene akreditacije preko platforme ćete moći da<br>nete kupovinu tokena.<br>o imate dodatna pitanja, budite slobodni da kontaktirate naše<br>su putem <u>mejla</u> . Takodje, nudimo i <u>čet uživo</u> na našoj wel<br>i. |
| •<br>Nakon<br>pokrer<br>Ukolika<br>podršk<br>stranic<br>Hvala | Finspot operater će vas kontaktirati za zakazivanje termina<br>identifikacije.<br>Finspot operater u terminu identifikacije verifikuje vaš ličn<br>dokument i broj telefona.<br>Finspot operater vam akredituje nalog.<br>zavšene akreditacije preko platforme ćete moći da<br>nete kupovinu tokena.<br>o imate dodatna pitanja, budite slobodni da kontaktirate naše<br>u putem <u>mejla</u> . Takodje, nudimo i <u>čet uživo</u> na našoj web<br>i.  |

- 7. Nakon što ste verifikovali mejl, sledeći korak je postavljanje lozinke
- 8. U polje Lozinka unesite svoju lozinku poštujući sve zadate kriterijume
- 9. U polje Potvrdite lozinku ponovite gore unetu lozinku
- 10. Kliknite na polje Postavi lozinku

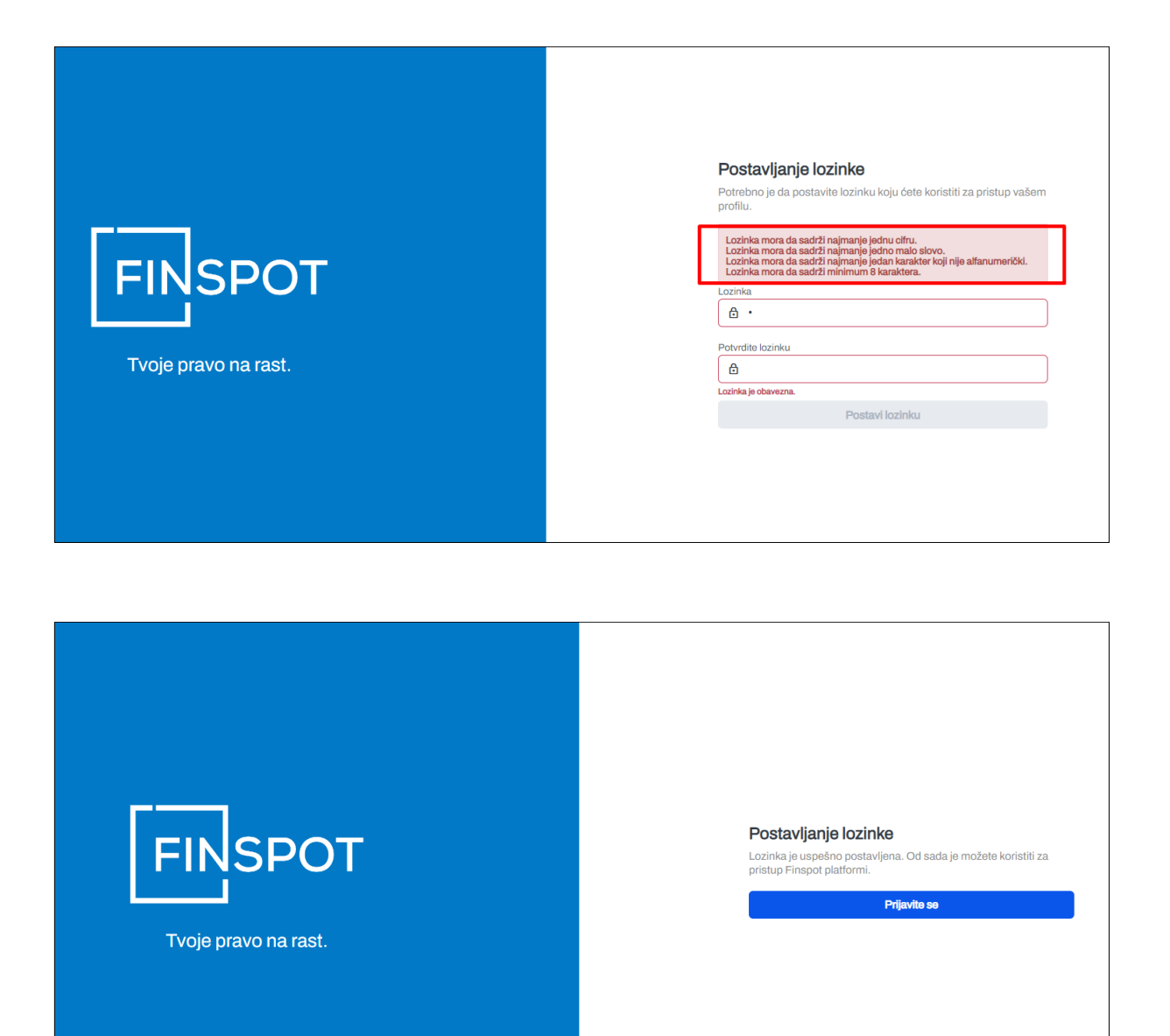

11. Možete da se prijavite na svoj nalog, ali pre konačne aktivacije morate da prođete i drugi stepen registracije, odnosno proces akreditacije u kojem će vas Finspot kontaktirati kao što je prikazano na slici ispod.

| Bliz   | žimo se kraju!<br>o sto dobijete mogućnost da investirate potrebno je da prodjete proces akreditacije |
|--------|----------------------------------------------------------------------------------------------------|
| I SO S | astoji iz sledećih koraka:                                                                            |
| 1      | Finspot će vas kontaktirati za zakazivanje termina identifikacije.                                    |
| 2      | U terminu identifikacije, Finspot verifikuje vaš lični dokument i broj telefona.                      |
| 3      | Finspot vam akredituje nalog.                                                                         |
| oliko  | vam se Finspot podrška još uvek nije javila sa predlogom termina, možete nas                          |
| ntakt  | irati na ognjen.kurtic@finspot.rs ili telefon +381 62 337 449.                                        |

12. Nakon što vas je Finspot kontaktirao, obaveštenje o akreditaciji će vam stići na mejl

| D         | brodosli                                                                         |
|-----------|----------------------------------------------------------------------------------|
| Va<br>dni | ś nalog je uspešno verifikovan. Link ka platformi možete naći u<br>u ovog mejla. |
| Hv        | ala,                                                                             |
| Va        | § Finspot tim                                                                    |

✓Uspešno ste napravili nalog. Dobrodošli! :)

# 2. Postavi bankovni račun

- 1. **Prijavite se** na Finspot platformu
- 2. Uđite u Podešavanja
- 3. Kliknite na polje Postavi bankovni račun
- 4. Otvoriće se prozor u koji treba da upišete validan broj računa

\*\* Napomena: Ako srednji deo vašeg računa ima manje od 13 cifara dodajte crticu pre poslednje dve cifre\*\*

| POSTAVI BANKOVNI RAČUN                 | ×         |
|----------------------------------------|-----------|
| Bankovni račun<br>115-0381631878040-22 |           |
| Odustanite                             | Sačuvajte |

5. Bankovni račun u svakom trenutku možete da promenite ako odete u Podešavanja ➤
 Promena bankovnog računa

| FINSPOT       | / Podešavanja                                                     |                                                                                                    | STATUS NALOGA                                                         |
|---------------|-------------------------------------------------------------------|----------------------------------------------------------------------------------------------------|-----------------------------------------------------------------------|
| BB Portfolio  | Promena bankovnog računa                                          | Podesi blokčejn novčanik                                                                                                    | ne                                                                    |
| tl. Indeksi   | Kliknite ovde da biste pokrenuli proces promore bankovnog računa. | Kliknite ovde da biste podesili vaš Dokčejn novčanik. Dokčejn novčanik. Dokčejn novčanik . Dokčejn novčanik . Dokčejn novčani . Dokč | de da biste saznali kako da<br>nspot tokene i započnete<br>estiranja. |
| Novčanik      |                                                                   |                                                                                                    |                                                                       |
| 🐯 Podešavanja |                                                                   |                                                                                                    |                                                                       |

#### ✓Uspešno ste postavili bankovni račun!

# 3. Postavi blockchain novčanik

U ovom koraku se vrši postavljanje blockchain novčanika koji ćete koristiti za čuvanje vaših FIN tokena i izvršavanje transakcija. Finspot nudi tri opcije za postavljanje blockchain novčanika: kreiranje Finspot novčanika, dodavanje sopstvenog novčanika i povezivanje sa Metamaskom. Opcija kreiranja **Finspot novčanika** je preporučena i prilagođena korsisnicima koji nemaju iskustva sa blockchain tehnologijom.

U nastavku će detaljno biti objašnjene sve tri opcije.

### 3.1. Kreiranje Finspot novčanika

- 1. Uđite u Podešavanja
- 2. Kliknite na polje Podesi blokčejn novčanik

| FINSPOT       | / Podešavanja                                                                                                    | STATUS NALOGA<br>Nedostaje blokčejn novčanik. |
|---------------|----------------------------------------------------------------------------------------------------|-----------------------------------------------|
| B Portfolio   | Promena bankovnog računa                                                                                                    |                                               |
| th Indeksi    | Kikinte ovde da biste potenuli proces<br>promene bankovnog ražuna. Kikinte ovde da biste potenuli proces<br>biskičejn novčanik. Kikinte ovde da biste saznali kako da<br>kustoti Frispot tolene i započnete<br>proces invistinanja. |                                               |
| Novčanik      |                                                                                                    |                                               |
| 🐯 Podešavanja |                                                                                                    |                                               |

#### 3. Kliknite na polje Kreirajte Finspot novčanik

| FINSF         | OT / Podešavanja / Podešavanje novčanika |                                                                                                    |                                                                                                    |                                                                                                    | STATUS NALOGA<br>Nedostaje blokčejn novčanik. |
|---------------|------------------------------------------|----------------------------------------------------------------------------------------------------|----------------------------------------------------------------------------------------------------|----------------------------------------------------------------------------------------------------|-----------------------------------------------|
| B Portfolio   |                                          | Kreirajte Finspot novčanik                                                                                             | Dodajte sopstveni novčanik                                                                                       | Povežite se sa Metamaskom                                                                                              |                                               |
| II. Indeksi   | _                                        | Kreirajte integrisani Finspot novčanik<br>koji možete koristiti bez napuštanja<br>platforme. Ovo je preporučena opcija | Unesite adresu novčanika koji koristite.<br>Aplikacija novčanika mora podržavati<br>transakcije sa custom ERC-20 | Povežite vaš postojeći Metamask<br>dodatak za pretraživač sa platformom i<br>koristite ga za potpisivanje transakcija. |                                               |
| 🖸 Novčanik    |                                          | ukoliko niste napredni blokčejn korisnik.                                                                              | tokenima na Polygon mreži.                                                                                       |                                                                                                    |                                               |
| 🐯 Podešavanja |                                          |                                                                                                    |                                                                                                    |                                                                                                    |                                               |

4. Da biste pokrenuli proces kreiranja Finspot novčanika neophodno je da unesete svoju lozinku u plavo polje

| Dobrodošli > Ovaš mnemonic > Ver                          | rifikacija > 🔿 vaša adresa |
|-----------------------------------------------------------|----------------------------|
| iesite lozinku                                            |                            |
| imo unesite lozinku koju koristite za login u polje ispod |                            |
| nka                                                       |                            |
|                                                           |                            |
|                                                           |                            |
|                                                           |                            |
|                                                           |                            |
|                                                           |                            |
|                                                           |                            |
|                                                           |                            |
|                                                           |                            |

5. Kopirajte kombinaciju reči na sigurno mesto i zamaptite je. Ovu kombinaciju reči samo vi znate i nju koristite za pristup vašem novčaniku. Ukoliko je zaboravite, nećete moći da pristupite vašem blockchain novčaniku.

| vaš mnei                      | monic                               |                                  |                                 |                                     |                                 |     |
|-------------------------------|-------------------------------------|----------------------------------|---------------------------------|-------------------------------------|---------------------------------|-----|
| Ovo je kombi<br>ga zapišite p | nacija reči (mne<br>pre nego što na | monic) koja je<br>Istavite dalje | edinstveno iden<br>U slučaju da | tifikuje vaš novo<br>zaboravite i m | ćanik. Obavezn<br>nemonic i vaš | 0   |
| lozinku, pristu               | up novčaniku će                     | biti zauvek iz                   | gubljen.                        |                                     |                                 | i a |
| 1. close                      | 2. replace                          | 3. rail                          | 4. pet                          | 5. raccoon                          | 6. royal                        |     |
| 7. anger                      | 8. hammer                           | 9. flush                         | 10. achieve                     | 11. surface                         |                                 |     |
| 12 Kopira                     | i                                   |                                  |                                 |                                     |                                 |     |
|                               |                                     |                                  |                                 |                                     |                                 |     |

- 6. Označite tačne reči na traženim pozicijama iz vašeg mnemonica koji ste sačuvali u prethodnom koraku
- 7. Kliknite na polje Dalje

|              |                                             |                            | Verninacija / Ovasa auresa  |
|--------------|---------------------------------------------|----------------------------|-----------------------------|
| <b>Ver</b> i | <b>ifikacija</b><br>rite reč koja se nalazi | na sledećim pozicijama u v | ašem iedinstvenom mnemonicu |
| 3.           | ) close                                     | ) achieve                  | <ul> <li>rail</li> </ul>    |
| 4.           | ) replace                                   | pet                        | ◯ flush                     |
| 6.           | ) anger                                     | royal                      | ) surface                   |

8. Blokčejn novčanik možete da promenite ako odete u Podešavanja ➤ Promena blokčejn novčanika

| FINSPOT       | / Podešavanja |                                                                                           |                                                                                                   | <br>                                                                                                |
|---------------|---------------|-------------------------------------------------------------------------------------------|---------------------------------------------------------------------------------------------------|----------------------------------------------------------------------------------------------------|
| Portfolio     |               | Promena bankovnog računa                                                                  | Promena blokčejn novčanika                                                                        | ER Kupi tokene                                                                                      |
| II. Indeksi   |               | <ul> <li>Kliknite ovde da biste pokrenuli proces<br/>promene bankovnog računa.</li> </ul> | <ul> <li>Kliknite ovde da biste pokrenuli proces<br/>promene vašeg blokčejn novčanika.</li> </ul> | Kliknite ovde da biste saznali kako da<br>kupite Finspot tokene i započnete<br>proces investiranja. |
| Novčanik      |               |                                                                                           |                                                                                                   |                                                                                                    |
| 😥 Podešavanja |               |                                                                                           |                                                                                                   |                                                                                                    |

#### ✓Uspešno ste kreirali Finspot novčanik!

## 3.2. Dodavnje sopstvenog novčanika

- 1. Uđite u Podešavanja
- 2. Kliknite na polje Podesi blokčejn novčanik

| FINSPOT                                        | / Podešavanja |                                                                                                  |                                                                                       |                                                                                                    | STATUS NALOGA<br>Nedostaje blokčejn novčanik. |
|------------------------------------------------|---------------|--------------------------------------------------------------------------------------------------|---------------------------------------------------------------------------------------|----------------------------------------------------------------------------------------------------|-----------------------------------------------|
| Portfolio                                      |               | Promena bankovnog računa<br>Kliknite ovde da biste pokrenuli proces<br>promene bankovnog računa. | Podesi blokčejn novčanik<br>Kliknite ovde da biste podesili vaš<br>blokćejn novčanik. | Kupi tokene<br>Klikinte ovde da biste saznali kako da<br>kupite Finspot tokane i započnete<br>proces investiranja. |                                               |
| <ul><li>Novčanik</li><li>Podešavanja</li></ul> | ]             |                                                                                                  |                                                                                       |                                                                                                    |                                               |

#### 3. Kliknite na polje Dodajte sopstveni novčanik

| FINSPOT       | / Podešavanja / Podešavanje novčanika                                                                                                    | STATUS NALOGA<br>Nedostaje blokćejn novčanik. |
|---------------|----------------------------------------------------------------------------------------------------|-----------------------------------------------|
| E Portfolio   | 📴 Kreirajte Finspot novčanik 🔲 Dodajte sopstveni novčanik 🔲 Povežite se sa Metamaskom                                                                                                    |                                               |
| II. Indeksi   | Kreirajte integrisani Finspot novčanik Uneste adresu novčanik koji koristite. V povzite vaš postojeći Metam objektorija novčanik koji koristite. D prvežite vaš postojeći Metam objektorija novčanik koji koristite. D prvežite vaš postojeći Metam objektorija novčanik koji koristite. | sk<br>ni                                      |
| O Novčanik    | ukoliko niste napredni biokėgin korisnik. Iokenima na Polygon mrežb.                                                                                                    |                                               |
| 😫 Podešavanja |                                                                                                    |                                               |

- 4. U polje Adresa novčanika unesite adresu svog novčanika, koji podržava transakcije sa custom ERC-20 tokenima na Polygon mreži
- 5. Kliknite na polje Sačuvajte
- Blokčejn novčanik možete da promenite ako odete u Podešavanja ≻Promena bločejn novčanika

| DODAJTE SOPSTVENI NOVČANIK |            |           |  |  |
|----------------------------|------------|-----------|--|--|
| Adresa novčanika           |            |           |  |  |
|                            | Odustanite | Sačuvajte |  |  |

✓Uspešno ste dodali sopstveni novčanik!

### 3.3. Poveži se sa Metamaskom

- 1. Uđite u Podešavanja
- 2. Kliknite na polje Podesi blokčejn novčanik

| FINSPOT                     | / Podešavanja                                                                                                    | STATUS NALOGA<br>Nedostaje blokčejn novčanik. |
|-----------------------------|----------------------------------------------------------------------------------------------------|-----------------------------------------------|
| Portfolio                   | Promena bankovnog računa     Klanta ovda da bala pokranuli proces     promena bankovnog računa     Klanta ovda da bala pokranuli     Zavata ovda da bala pokranuli     Zavata ovda da bala pokranuli     Zavata ovda da bala pokranuli     Zavata     Zavata     Za |                                               |
| 😰 Novčanik<br>🐯 Podešavanja |                                                                                                    |                                               |

#### 3. Kliknite na polje Povežite se sa Metamaskom

| FINSPOT       | / Podešavanja / Podešavanje novčanika |                                                                                                    |                                                                                                    |                                                                                                    | STATUS NALOGA<br>Nedostaje blokčejn novčanik. |
|---------------|---------------------------------------|----------------------------------------------------------------------------------------------------|----------------------------------------------------------------------------------------------------|----------------------------------------------------------------------------------------------------|-----------------------------------------------|
| Portfolio     |                                       | Kreirajte Finspot novčanik                                                                                             | Dodajte sopstveni novčanik                                                                                       | Povežite se sa Metamaskom                                                                                              |                                               |
| ılı Indeksi   |                                       | kreirajte integrisani Finspot novčanik<br>koji možete koristiti bez napuštanja<br>platforme. Ovo je preporučena opcija | Unesite adresu novčanika koji koristite.<br>Aplikacija novčanika mora podržavati<br>transakcijo sa custom ERC-20 | Povežite vaš postojeći Metamask<br>dodatak za pretraživač sa platformom i<br>koristite ga za potpisivanje transakcija. |                                               |
| Novčanik      |                                       | ukoliko niste napredni blokćejn korisnik.                                                                              | tokenima na Polygon mreži.                                                                                       |                                                                                                    |                                               |
| 🔯 Podešavanja |                                       |                                                                                                    |                                                                                                    |                                                                                                    |                                               |

4. Nakon uspešnog povezivanja sa odgovarajućim Metamask nalogom, potrebno je da uradite import FIN tokena

✓Uspešno ste se povezali na Metamask novčanik!

# 4. Kupi tokene

- 1. Uđite u Podešavanja
- 2. Kliknite na polje Kupi tokene

| FINSPOT                  | / Podešavanja |                                                                                                  |                                                                                                    |                                                                                           | STATUS NALOGA<br>O Nedostaju tokeni. |
|--------------------------|---------------|--------------------------------------------------------------------------------------------------|----------------------------------------------------------------------------------------------------|-------------------------------------------------------------------------------------------|--------------------------------------|
| Portfolio                | 0             | Promena bankovnog računa<br>Kliknite ovde da biste pokrenuli proces<br>promene bankovnog računa. | Promena blokšejn novčanika<br>Kliknite ovde da biste pokrenuli proces<br>promene vašeg blokčejn novčanika. | Kupi tokene<br>Kiknite ovde da biste saznali kako da<br>kupite Finspot tokene i započnete |                                      |
| Novčanik     Podešavanja |               |                                                                                                  |                                                                                                    | proces investiranja.                                                                      |                                      |

#### ili uđite u **Indeksi** Kliknite na polje **Kupi tokene**

| FINSPOT                                            | / Indeksi            | STATUS NALOGA<br>• Nadostaju tokeni. |
|----------------------------------------------------|----------------------|--------------------------------------|
| B Partfolio                                        | ростирно<br>0,00 RSD |                                      |
| <ul> <li>Novčanik</li> <li>Podešavanja.</li> </ul> | DOSTUPNINDEKSI       | + Rugitsians + Prodictions           |

ili uđite u **Novčanik** Kliknite na polje **Kupi tokene** 

| FINSPOT                                           | / Novčanik                                                           |                                                        | STATUS NALOGA<br>Nedostaju tokeni. |
|---------------------------------------------------|----------------------------------------------------------------------|--------------------------------------------------------|------------------------------------|
| Portfolio                                         | Adresa valog novčanika<br>Dxb2558996e20235fc88b41c17384fd709984ef4b7 | Broj vašeg bankovnog računa<br>115-0381631878040-22 🖋  | /                                  |
| <ul> <li>Novćanik</li> <li>Podešavanja</li> </ul> | DOSTUPNO (RSD)<br>0,00                                               | Želiš da unovčiš<br>dobit? Vreme je za<br>investiranje | a ferrer of                        |
|                                                   | Investirano 0.00                                                     | Prodaj tokene -                                        | 91                                 |

- 1. Plaćanje možete izvršiti skeniranjem generisanog QR koda preko vaše m-banking aplikacije ili preko uplatnice
- 2. U polje **Unesite iznos** upišite iznos u RSD poštujući upozorenje o minimalnom iznosu koji iznosi 10.000,00 RSD.

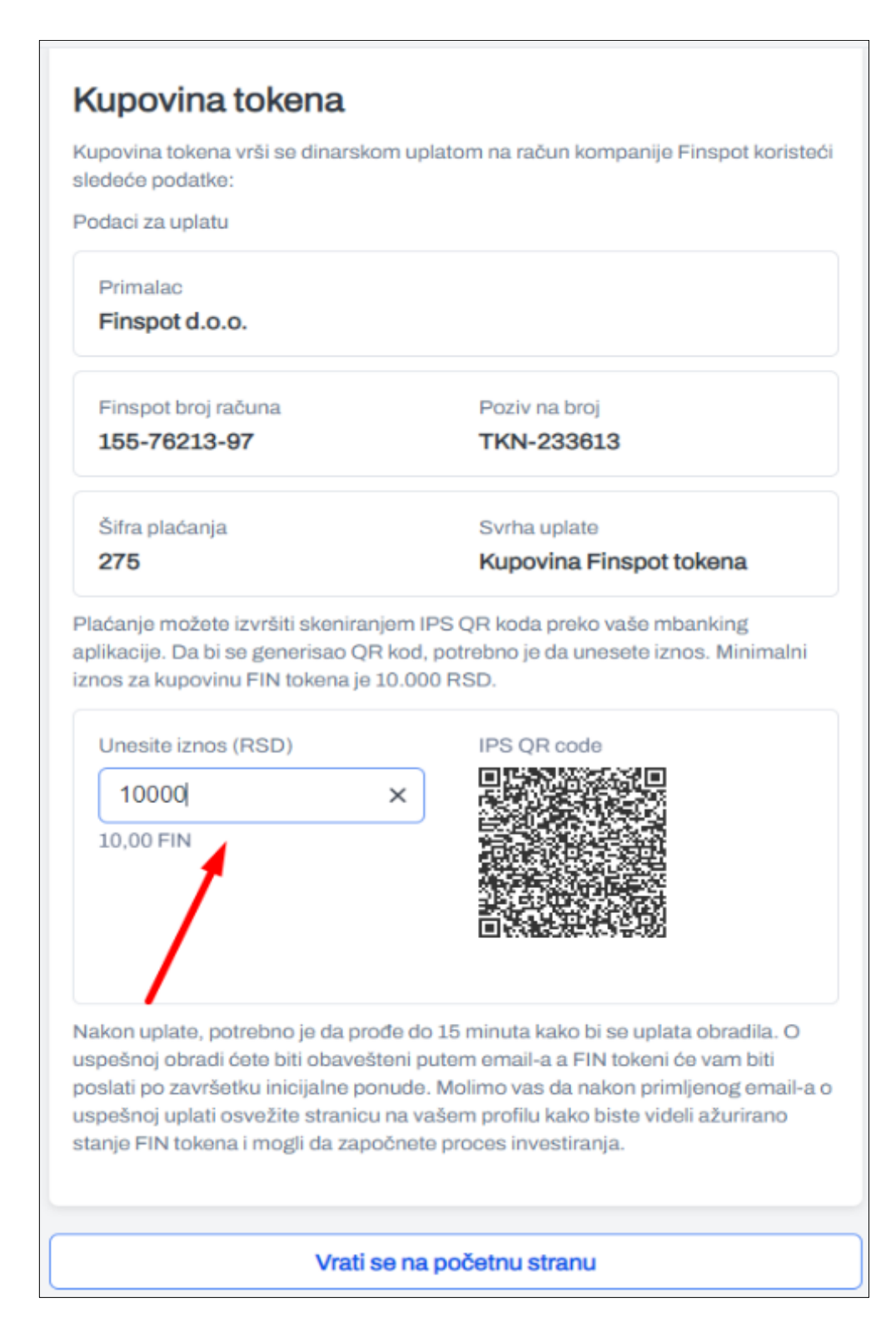

3. Nakon što se uplata obradi, obaveštenje će vam stići na mejl

Poštovani,

Obaveštavamo vas da ste uspešno izvršili kupovinu **109,50** Finspot tokena u iznosu od 109.500,00 RSD. Tokeni će se naći u vašem novčaniku nakon objave uspešnosti inicijalne ponude tokena.

Hvala,

Vaš Finspot tim

4. Transakcija će biti vidljiva u Novčanik ≻Istorija Transakcija

✓Uspešno ste kupili tokene

# 5. Investiraj

- 1. Uđite na Indeksi i izaberite indeks u koji želite da investirate
- 2. Kliknite na sam indeks ili na polje Investiraj

| FINSPOT       | / Indeksi                                                                                                    |                                                                         |                                                                                                    | STATUS NALOGA<br>Spreman. Možete da investirate!                        |
|---------------|----------------------------------------------------------------------------------------------------|-------------------------------------------------------------------------|----------------------------------------------------------------------------------------------------|-------------------------------------------------------------------------|
| Portfolio     | DOSTUPNO<br>8.000,00 RSD<br>8.00 FIN                                                                                   |                                                                         |                                                                                                    |                                                                         |
| Novčanik      |                                                                                                    |                                                                         |                                                                                                    | + Rupi tokene + Prodaj tokene                                           |
| 🔯 Podešavanja | DOSTUPNI INDEKSI                                                                                                    |                                                                         |                                                                                                    |                                                                         |
|               | Index1                                                                                                    | Index2                                                                  | Index3                                                                                                    | Index4                                                                  |
|               | GO                                                                                                    | ڰ                                                                       | 3                                                                                                    | GO                                                                      |
|               | Otvoren iznos<br>7.909.500,00 RSD<br>7.909,50 FIN<br>~ 4.00 %                                                          | Otvoren iznos<br>19.249.550,00 RSD<br>19.249.55 FIN<br>~ 6.00 %         | Otvoren iznos<br>29.689.450,00 RSD<br>29.689.45 FIN<br>~ 10.00 %                                                                                                    | Otvoren iznos<br>9.949.000,00 RSD<br>9.949.00 FIN<br>\$\$\$ 40.00 FIN   |
|               | <ul> <li>Otvoren do</li> <li>Ističe</li> <li>21.05.2022</li> <li>23.05.2022</li> <li>Ukupno investicija: 37</li> </ul> | E Otvoren do E Ističe<br>22.05.2022 25.05.2022<br>Ukupno investicija: 5 | Otvoren do Otvoren do | E Otvoren do E Ističe<br>24.05.2022 25.05.2022<br>Ukupno investicija: 4 |
|               | ⊕ Investiraj                                                                                                    | 🕀 Investiraj                                                            | ⊕ Investiraj                                                                                                    | ⊕ Investiraj                                                            |

ili uđite u Portfolio i kliknite na polje Kreiraj novu investiciju

| FINSPOT               | / Portfolio                                                                      |                                                             |                                                                          | STATUS NALOGA<br>Spreman. Možete da investirate! |
|-----------------------|----------------------------------------------------------------------------------|-------------------------------------------------------------|--------------------------------------------------------------------------|--------------------------------------------------|
| Portfolio II. Indeksi | INVESTIRANI TOKENI<br>11.500,00 RSD<br>11.50 FIN                                 |                                                             | All a                                                                    | Keing novu Investigu                             |
| Podešavanja           | MOJE INVESTICIJE                                                                 |                                                             |                                                                          |                                                  |
|                       | €<br>#INV0289<br>5.000,00 RSD<br>5.00 FIN<br>₩ 4.00 %<br>€ Kreirana<br>€ Dospeva | HINV0271<br>500,00 RSD<br>0.00 FIN<br>~4.00 %<br>E Kreirana | ©<br>■NV0272<br>300,00 RSD<br>0.30 FIN<br>→ A.00 %<br>Hreirana © Dospeva | #INV0283<br>400,00 RSD<br>0,40 FM<br>~ 4.00 %    |
|                       | 18.05.2022 23.05.2022<br>Ceka na izvršenje                                       | 18.05.2022 23.05.2022<br>Aktivna                            | 18.05.2022 23.05.2022<br>Aktivna                                         | 18.05.2022 23.05.2022<br>Aktivna                 |
|                       | 👶 Detalji                                                                        | 🐉 Detalji                                                   | Betalji                                                                  | 🐉 Detalji                                        |

- 3. U polje **Iznos za investiranje (RSD)** unesite iznos koji želite da investirate u RSD, poštujući dostupan iznos za investiranje naznačen iznad polja. Ispod polja za unos iznosa u RSD prikazaće se vrednost investicije u FIN tokenima.
- 4. Kliknite na polje **Investiraj**

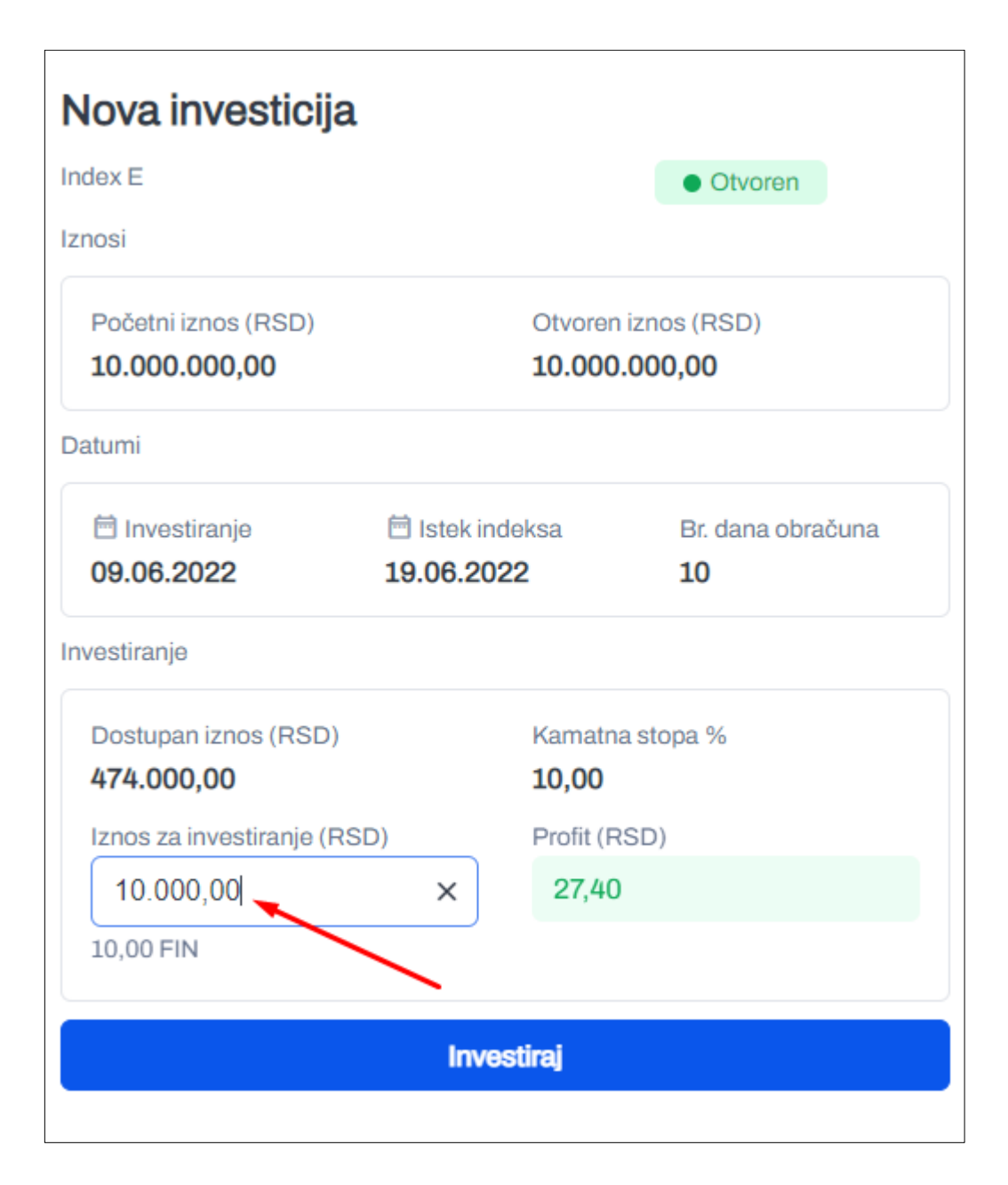

U zavisnosti od tipa novčanika koji imate, klikom na **Investiraj** otvoriće se odgovarajući dijalog. U nastvaku će detaljno biti prikazano investiranje sa sva tri tipa novčanika.

### 3.1. Investiranje sa Finspot novčanikom

- 1. Otvoriće se dijalog sa osnovnim informacijama o investiciji i indeksu koji ste izabrali
- 2. Kliknite na dugme **Dalje**

| KREIRANJE INVESTICIJE                                                                                                    | × |
|----------------------------------------------------------------------------------------------------|---|
| ● Informacije > ○ Potvrda > ○ Rezultat                                                                                                    |   |
| Informacije                                                                                                    |   |
| Klikom na 'Dalje' biće kreiran zantev za investiciju koji će biti<br>aktiviran transakcijom Fin <del>spot token</del> a na adresu indeksa:<br>0x6e04B0C533B6e69171ED185Aad0C7C39d5031C4A |   |
| Da li ste sigurni da želite da investirate <b>10.000,00 RSD</b> (10,00 FIN) u indeks Index E ?                                                                                           |   |
| Odustanite Dalje                                                                                                    |   |

3. Klikom na **Dalje** otvara se dijalog u kome treba da unesete vašu lozinku koju koristite za prijavljivanje na Finspot platformu

| KREIRANJE INVESTICIJE               | × |
|-------------------------------------|---|
| Sinformacije > Sotvrda > O Rezultat |   |
| Potvrda                             |   |
| Lozinka                             |   |
|                                     |   |
| Odustanite Dalje                    |   |

4. Klikom na **Dalje** vrši se otključavanje novčanika i kreiranje investicije

| KREIRANJE INVESTICIJE                                                                                                    | × |
|----------------------------------------------------------------------------------------------------|---|
| Sinformacije > Potvrda > Rezultat                                                                                                    |   |
| Rezultat                                                                                                    |   |
| Investicija je uspešno kreirana i u statusu je 'U obradi'. Čim<br>vaša transakcija bude izvršena na blokčejnu, investicija će<br>preći u status 'Aktivna'. Status možete pratiti na dashboardu,<br>a možete nastaviti sa investiranjem u druge indekse. |   |
| Odustanite Završite                                                                                                    |   |

5. Nakon što investicija bude uspešno obrađena na blockchainu, obaveštenje će vam stići na mejl

| F      | Pozdrav<br>Obaveštavamo Vas da ste uspešno kreirali investiciju:                                                                        |
|--------|----------------------------------------------------------------------------------------------------|
|        | Indeks: Index E<br>Iznos u RSD: 10.000,00<br>Iznos u FIN tokenima: 10,00<br>Datum kreiranja: 9.6.2022.<br>Očekivani profit u RSD: 27,40 |
| H<br>V | lvala,<br>/aš Einspot tim                                                                                                    |

6. Detalje investicije možete da vidite u Portfolio klikom na Detalji u dnu investicije

### ✓Uspešno ste kreirali investiciju!

### 3.2. Investiranje sa sopstvenim novčanikom

- 1. Otvoriće se dijalog sa osnovnim informacijama o investiciji i indeksu koji ste izabrali
- 2. Kliknite na dugme **Dalje**

| KREIRANJE INVESTICIJE                                                                                                    | × |  |
|----------------------------------------------------------------------------------------------------|---|--|
| ● Informacije > ○ Rezultat                                                                                                    |   |  |
| Informacije                                                                                                    |   |  |
| Klikom na 'Dalje' biće kreiran zahtev za investiciju koji će biti<br>aktiviran transakcijom Finspot tokena na adresu indeksa<br>0x7C3F6021CD1360Da567ce5f5357a2b7EecE03E1C |   |  |
| Da li ste sigurni da želite da investirate <b>10.000,00 RSD</b> (10,00 FIN) u indeks Index D ?                                                                             |   |  |
| Odustanite Dalje                                                                                                    |   |  |

3. Otovriće se dijalog sa blockchain adresom indeksa koji ste izabrali i generisanim QR kodom koji možete da skenirate iz aplikaicije vašeg novčanika kako biste izvršili transfer

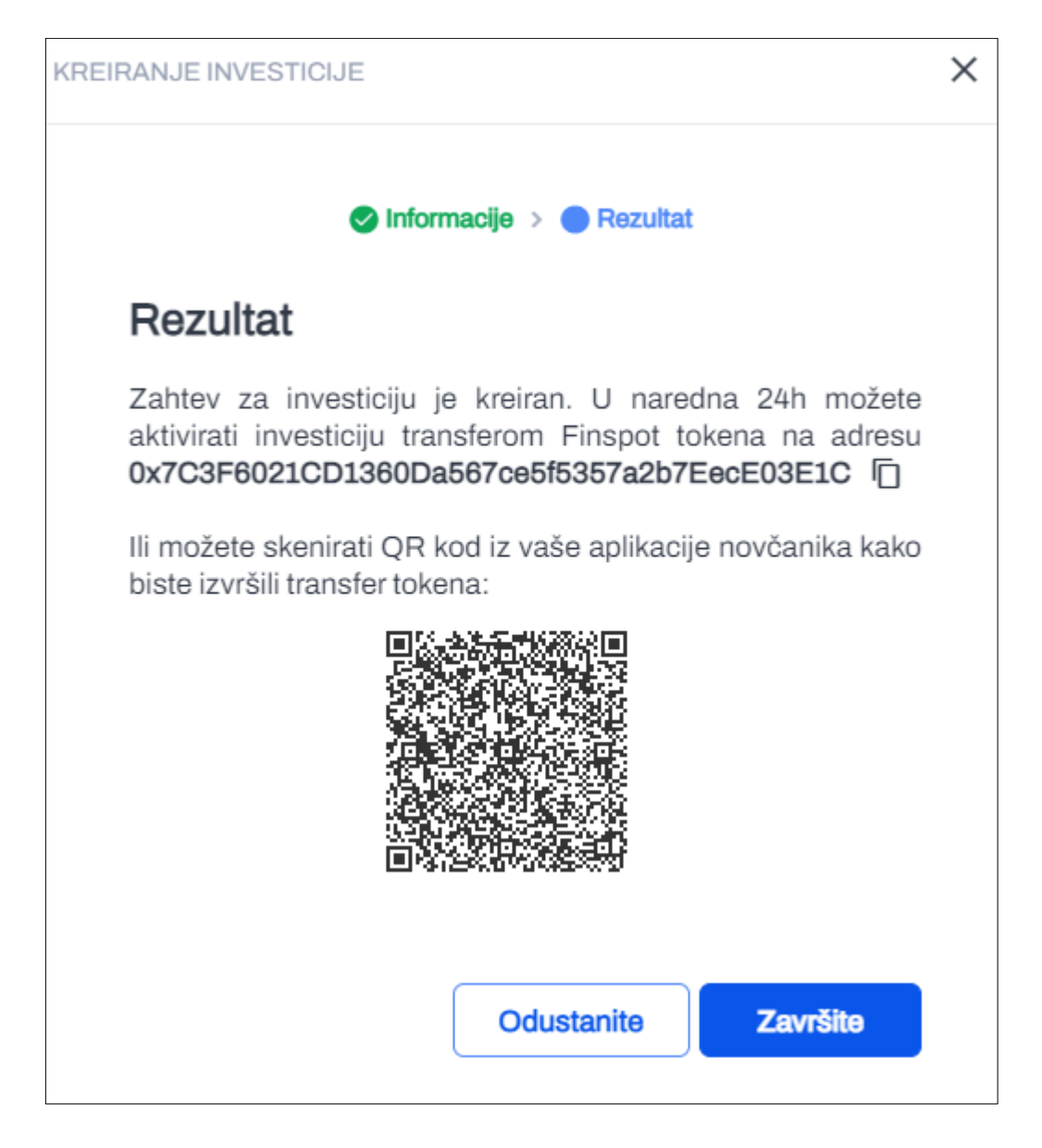

4. Nakon što uspešno izvršite transakciju FIN tokena, obaveštenje će vam stići na mejl

## Pozdrav

Obaveštavamo Vas da ste uspešno kreirali investiciju:

Indeks: Index E Iznos u RSD: 10.000,00 Iznos u FIN tokenima: 10,00 Datum kreiranja: 9.6.2022. Očekivani profit u RSD: 27,40

Hvala, Vaš Finspot tim

7. Detalje investicije možete da vidite u Portfolio klikom na Detalji u dnu investicije

#### ✓Uspešno ste kreirali investiciju!

3.3. Investiranje sa Metamask novčanikom

- 1. Otvoriće se dijalog sa osnovnim informacijama o investiciji i indeksu koji ste izabrali
- 2. Kliknite na dugme Dalje

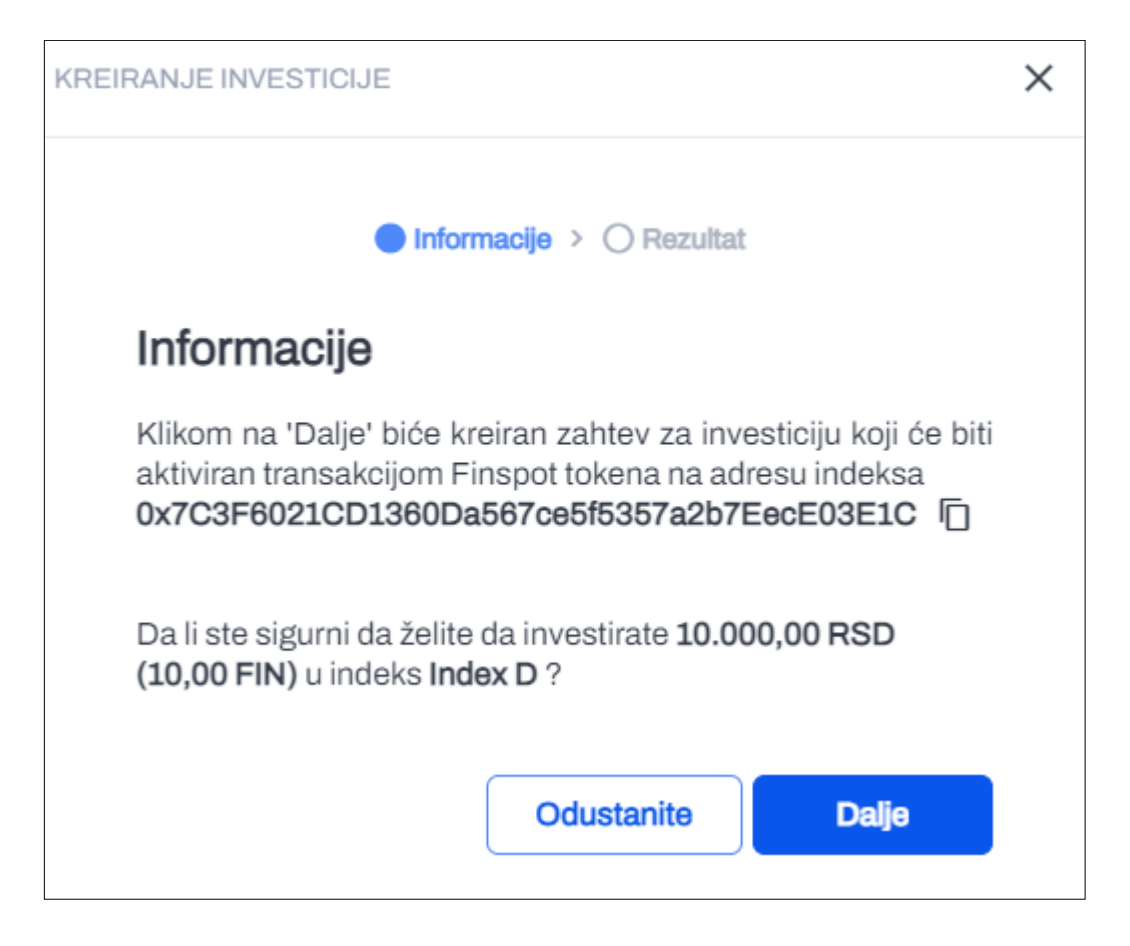

- 3. Dobićete dijalog sa porukom o tome da je investicija kreirana i da se nalazi u statusu 'U obradi'
- 4. Klikom na dugme Završite otvoriće se Metamask sa pripremljenom transakcijom

| KREIRANJE INVESTICIJE                                                                                                    | × |  |
|----------------------------------------------------------------------------------------------------|---|--|
| Informacije > Rezultat                                                                                                    |   |  |
| Rezultat                                                                                                    |   |  |
| Investicija je uspešno kreirana i u statusu je 'U obradi'. Klikom<br>na 'Završite' otvoriće vam se Metamask dodatak kojim je<br>potrebno da izvršite transakciju kako biste je potvrdili. |   |  |
| Odustanite Završite                                                                                                    |   |  |

8. Nakon što potvrdite transakciju na Metamasku i njenog uspešnog izvršenja na blockchainu, obaveštenje će vam stići na mejl

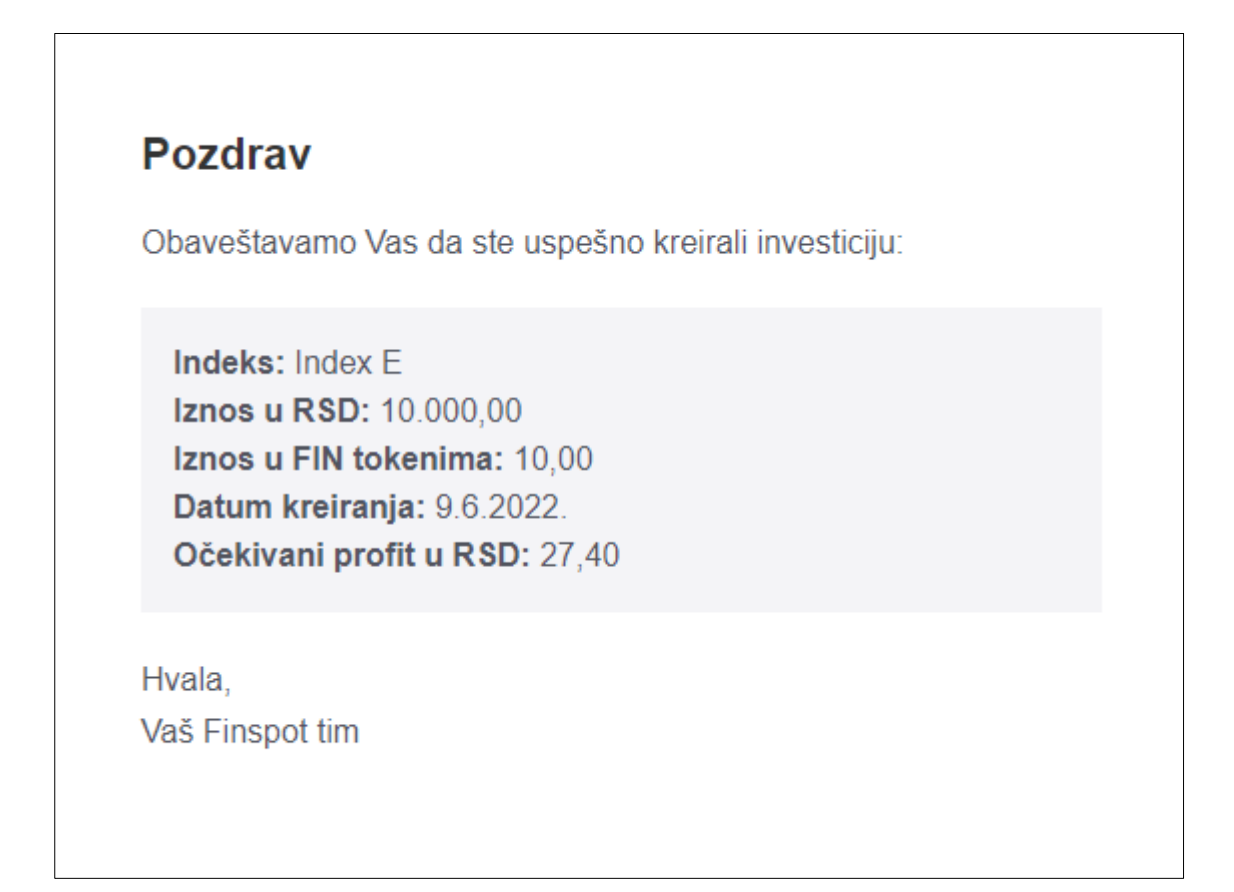

9. Detalje investicije možete da vidite u Portfolio klikom na Detalji u dnu investicije

✔Uspešno ste kreirali investiciju!

# 6. Prodaj tokene

- 1. Uđite u Novčanik
- 2. Kliknite na polje Prodaj tokene

| FINSPOT                  | / Novčanik                                                           |                                                       | STATUS NALOGA<br>Nije povezan Metamask novčanik. |
|--------------------------|----------------------------------------------------------------------|-------------------------------------------------------|--------------------------------------------------|
| Portfolio                | Adresa vašeg novčanka<br>0xb255896ee202356:88041.c17384fd709984ef4b7 | Broj vašeg bankovnog računa<br>115-0381631878040-22 / |                                                  |
| Novčanik     Podešavanja | DOSTUPNO (RSD)<br>8.000,00                                           | Želiš da unovčiš<br>dobit? Vreme je z<br>investiranji | a<br>al                                          |
|                          | Investiano                                                           | Prodaj tokane                                         | ,                                                |

ili uđite u **Indeksi** Klikni na polje **Prodaj tokene** 

| FINSPOT     | / Indeksi                | STATUS NALOGA<br>• Nije povezan Metamask novčanik. |
|-------------|--------------------------|----------------------------------------------------|
| Portfolio   | DOSTUPNO<br>8.000,00 RSD |                                                    |
| Dovčanik    | 8,00 PIN                 | + Kupi tokene + Prodaj tokene                      |
| Podešavanja | DOSTUPNI INDEKSI         |                                                    |

- **3.** U polje **Unesite broj FIN tokena koje želite da prodate** upišite iznos FIN tokena, poštujući raspoloživ iznos. Ispod ovog polja ćete videti iznos u RSD za uneti broj FIN tokena koje želite da prodate.
- 4. Kliknite na polje **Prodaj**

| kovni račun<br>-0381631878040-22<br>položivo (FIN) |
|----------------------------------------------------|
| položivo (FIN)                                     |
| 3                                                  |
|                                                    |
|                                                    |
|                                                    |
|                                                    |

5. Nakon što se prodaja obradi, stići će Vam obaveštenje na mejl o uspešnoj prodaji tokena

| Poštovani,                                                                                                    |
|----------------------------------------------------------------------------------------------------|
| Obaveštavamo Vas da ste uspešno izvršili prodaju <b>75.000,00</b> FIN tokena u iznosu od <b>75.000.000,00</b> RSD. |
| Hvala,                                                                                                    |
| Vaš Finspot tim                                                                                                    |
|                                                                                                    |

6. Transakcija će biti vidljiva u Novčanik ≻ Istorija Transakcija

#### ✔Uspešno ste izvršili prodaju FIN tokena

# 7. Zaboravljena lozinka

1. Na stranici za prijavu kliknite na Zaboravili ste lozinku?

|                      | Prijava                                                                               |
|----------------------|---------------------------------------------------------------------------------------|
|                      | Prijavite se sa podacima koje ste dobili prilikom registracije.                       |
|                      | Email                                                                                 |
|                      |                                                                                       |
| FINSPUT              | Email je obavezan.<br>Lozinka                                                         |
|                      | ۵                                                                                     |
|                      | Lozinka je obavezna.                                                                  |
| Tvoje pravo na rast. | Prijavi se                                                                            |
|                      | Nemate nalog? Napravite nalog kao Kompanija ili Investitor<br>Zaboravili ste lozinku? |

- 2. U polje Email unesite svoju mejl adresu koju koristite za prijavu na Finspot platformu
- 3. Kliknite na polje Pošaljite link za oporavak na e-mail

| <b>FINSPOT</b><br>Tvoje pravo na rast. | Zaboravili ste lozinku?         Bez brige. Samo unesite svoju e-mail adresu i poslaćemo vam link za reselovanje lozinke.         Email         Pošaljite link za oporavak na e-mail         Upravo ste se setili? Prijavite se |
|----------------------------------------|----------------------------------------------------------------------------------------------------|
|                                        |                                                                                                    |

4. Na mejl Vam je poslat link za resetovanje lozinke

\*\*Napomena: Link za resetovanje lozinke je validan 24 sata od poslatog zahteva\*\*

5. Kliknite na polje Resetujte lozinku

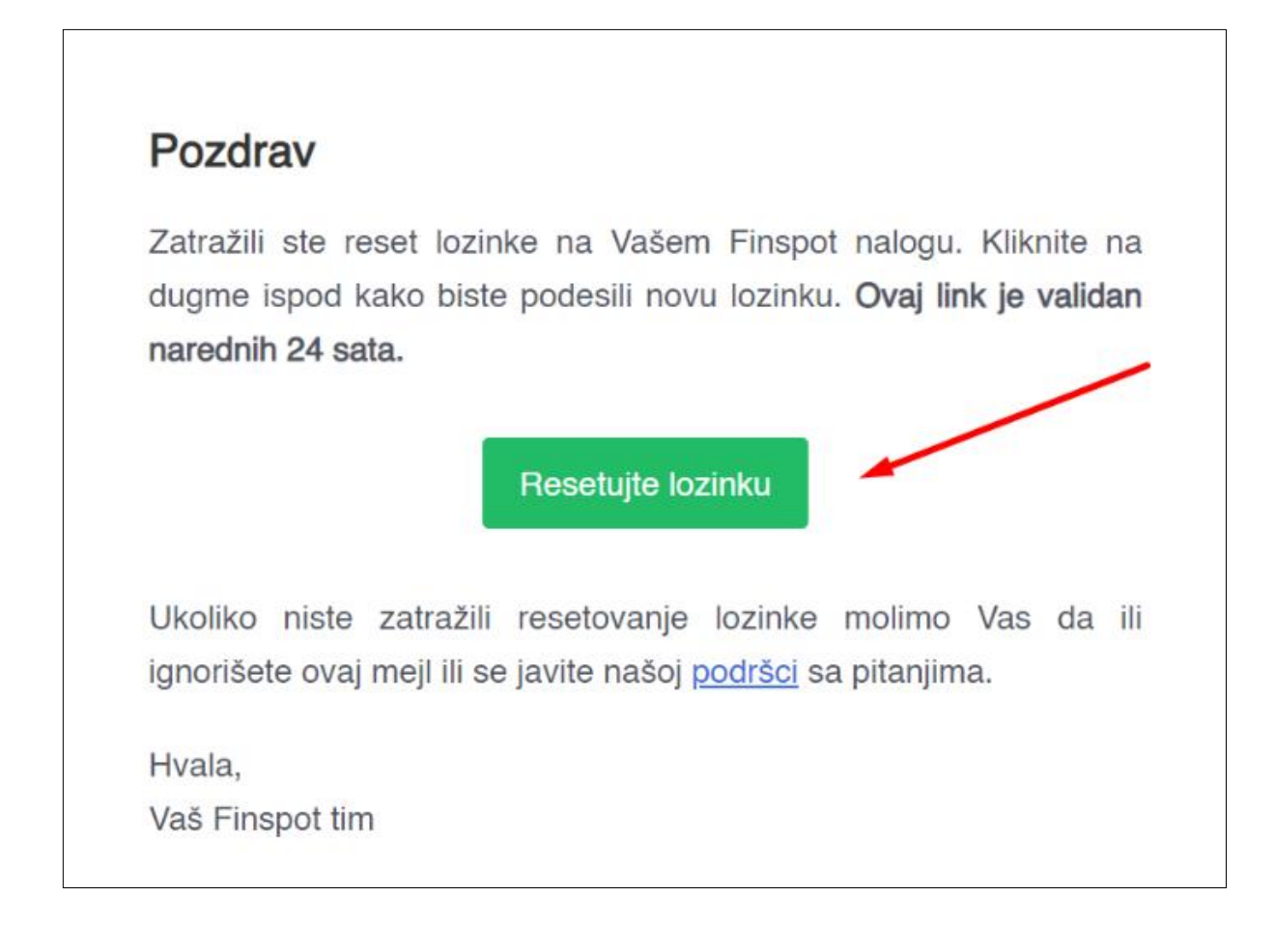

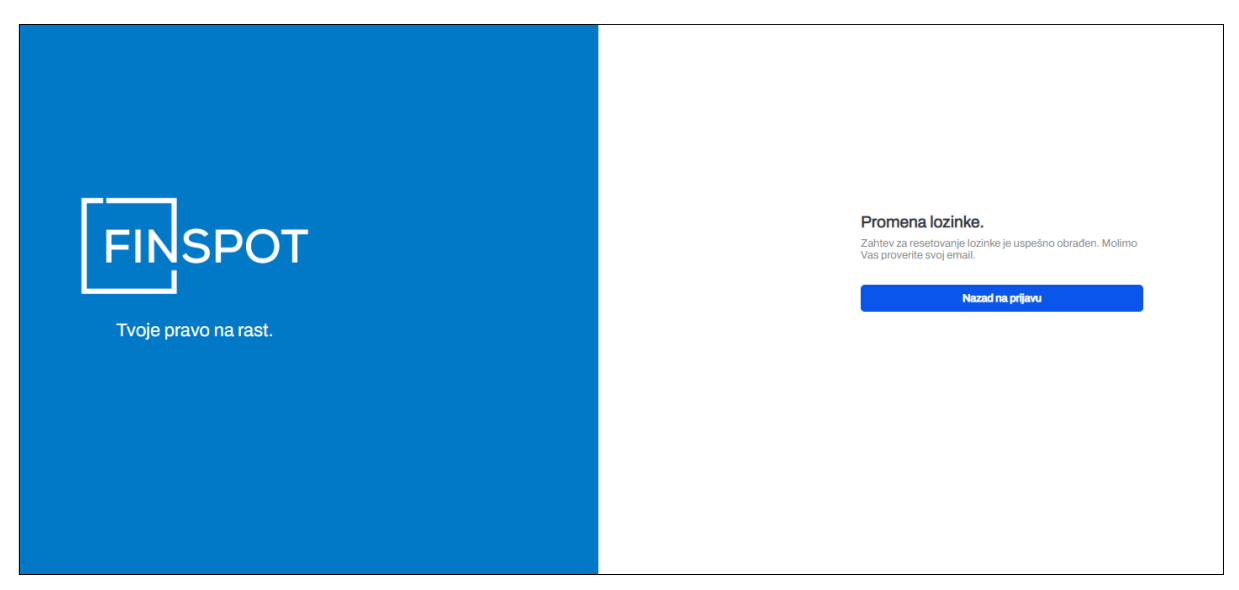

- 6. U polje Lozinka unesite novu lozinku poštujući sve zadate kriterijume
- 7. U polje **Potvrdite lozinku** ponovite novu lozinku
- 8. Kliknite na polje Resetuj lozinku

| FINISPOT         Tvoje pravo na rast. | Resetovanje lozinke   Unesite novu lozinku u polja ispod.   Lozinka                                                                        |
|---------------------------------------|----------------------------------------------------------------------------------------------------|
| Troje pravo na rast                   | Uspešno resetovanje lozinke<br>Uspešno ste resetovali lozinku! Možete se ulogovati na vaš profil<br>sa novom lozinkom.<br>Nazad na prijavu |

### ✓Uspešno ste resetovali lozinku